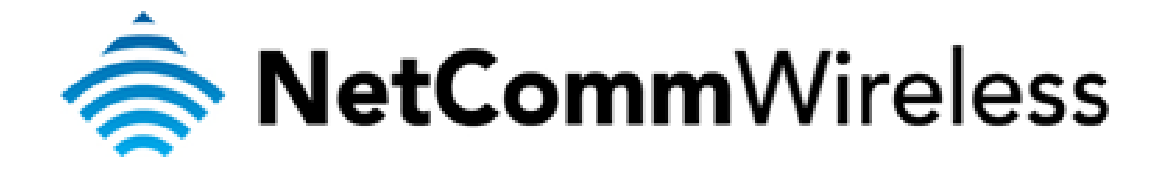

Bridge Mode Setup

## **Bridge Mode**

This guide will take you through the steps required to set your modem to bridged mode.

1. Navigate to <u>http://192.168.1.1</u> in a web browser.

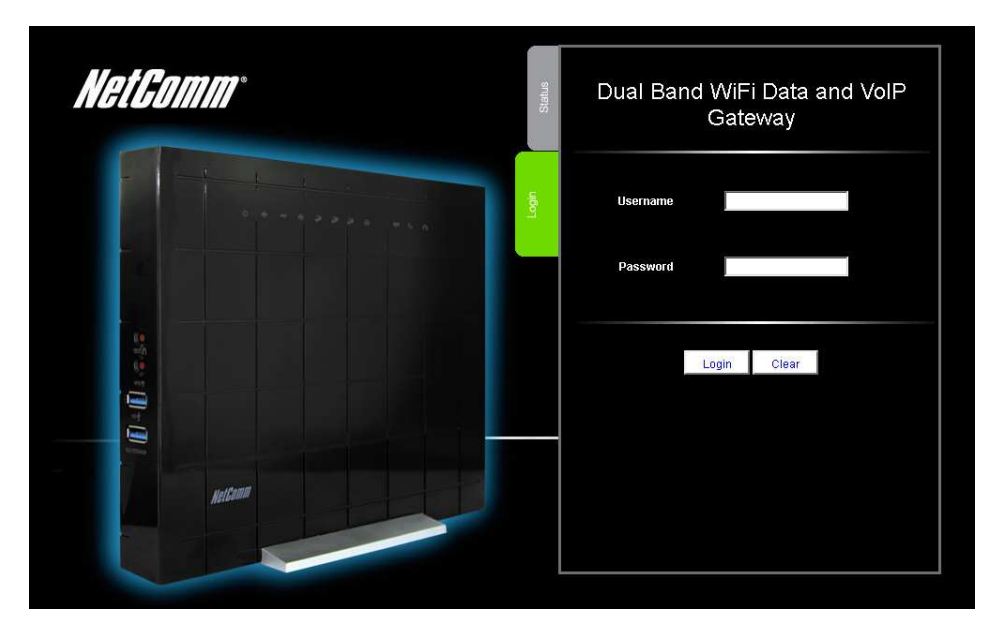

2. Enter "admin" into both the Username and Password fields and press the Login button.

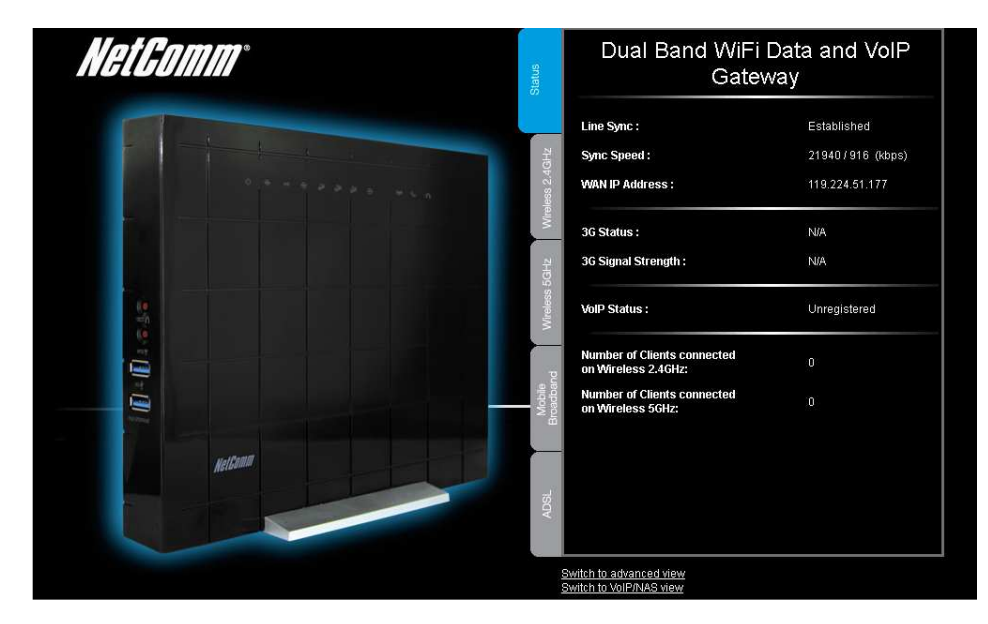

3. Select the "Switch to Advanced View" option from near the bottom of the page.

| Status | ▶Network Setup ▶Forwarding Rules        | Security Settings PAdvanced Settings PTo | olbox        |
|--------|-----------------------------------------|------------------------------------------|--------------|
|        |                                         |                                          |              |
|        | IPv4 System Status                      |                                          |              |
|        | Item                                    | WAN Status                               | Sidenote     |
|        | IP Address                              | 0.0.0.0                                  | PPPoA        |
|        | Subnet Mask                             | 0.0.0.0                                  |              |
|        | Gateway                                 | 0.0.0.0                                  |              |
|        | Domain Name Server                      | 0.0.0.0 , 0.0.0.0                        |              |
|        | Connection Time                         |                                          | Connect      |
|        | ADSL Connection (Down Stream/Up Stream) | Disconnected.                            |              |
|        |                                         |                                          |              |
| K      | IPv6 System Status                      |                                          |              |
|        | ltem                                    | WAN Status                               | Sidenote     |
|        | WAN Link-Local Address                  |                                          | Dynamic IPv6 |
|        | Global IPv6 Address                     | /64                                      |              |
|        | LAN IPv6 Link-Local Address             |                                          |              |
|        | Link Status                             |                                          | Connect      |

4. Select the "Network Setup" option from the "Network Setup" menu.

| Status      | ▶ Network Setup | ▶ Forwarding Rules | Security Settings Advanced Settings Toolbox |
|-------------|-----------------|--------------------|---------------------------------------------|
|             |                 |                    |                                             |
|             | ltem            |                    | Setting                                     |
| WAN Interfa | ace             |                    | ADSL PVCD Active C Inactive PVCs Summary    |
| WAN Type    |                 |                    | RFC 1483 Bridged                            |
| Data Encap  | sulation        |                    | VCMux                                       |
| VPI Numbe   | r               |                    | 0 (range: 0~255)                            |
| VCI Numbe   | ir              |                    | 100 (range: 1~65535)                        |
| Schedule ty | /pe             |                    | UBR                                         |
| Multicast   |                 |                    | Disable 💌                                   |
| IGMP Shoo   | ping            |                    | Enable                                      |
| VLAN TAG    |                 |                    | Enable 1~(range: 1~4094)                    |
|             |                 |                    | Save Undo                                   |
|             |                 |                    |                                             |

- 5. With the WAN Interface option set to "ADSL", set the WAN type option to "RFC 1483 Bridged".
- 6. Set the data encapsulation type, VPI and VCI and press the Save button.

Your modem will now reboot. When it has finished restarting, it will then be in bridge mode.